# ROB314 – Session 1 - Exo 2

## Turtlesim

# Configuration

You will use the package *turtlesim* that should be already installed.

You will need to use 4 terminals. With *terminator*, it is easier: you can split it in 4 terminals.

In each terminals, before using ROS command, you have to launch the command :

> source /opt/ros/melodic/setup.bash

Or add this command at the end of the file ~/.bashrc

## In the terminal #1 – Starting a roscore

- Start a roscore with
- roscore
  - Take the time to look at what's on display.

### In the terminal #2 – Starting a *turtlesim* node

- Run a turtlesim demo with
- > rosrun turtlesim turtlesim\_node
  - The node *turtlesim\_node* of the package *turtlesim* is launched.
  - You should see the "TurtleSim" window

## In the terminal #3 – Analyze *turtlesim* node

- See the list of active nodes
- rosnode list
  - We find the *turtlesim* node in the list
  - Show information about the *turtlesim* node

#### > rosnode info /turtlesim

• We see that the node */turtlesim* have several possible publications, one subscription and several services

## In the terminal #4 – Starting a *turtle\_teleop\_key* node

• Run a *turtle\_teleop\_key* demo node with

#### > rosrun turtlesim turtle\_teleop\_key

- This node permit to move and control, with the keyboard, the turtle in the window.
- You must be careful to click on the **terminal** (not in the "TurtleSim" window) before using the keyboard arrows !

## In the terminal #3 – Analyze

• See the new *turtle\_teleop\_key* node with

#### > rosnode list

- We have a new element /teleop\_turtle
- Show the connection of the nodes over the */turtle1/cmd\_vel* topic (cmd\_vel = command velocity) with
- > rostopic info /turtle1/cmd\_vel
  - We see the *publishers* of this topic: here the node /*teleop\_turtle*
  - We see that *subscribers* of this topic: here the node /*turtlesim*

## In the terminal #3 - rqt\_graph

• The tool rqt\_graph provides a visualization of the ROS computation graph. It is useful to understand what happens in our ROS project.

#### > rqt\_graph &

# In the terminal #3 – Publish my own message from Console

• For example, to make the turtle move forward at a 0.2m/s speed, you can publish a *cmd\_vel* message to the topic */turtle1/cmd\_vel*:

# rostopic pub /turtle1/cmd\_vel geometry\_msgs/Twist '{linear: {x: 1.5}}' Check the result in the "TurtleSim" window.

• We can have the same result by specifying all the axis of velocity:

> rostopic pub /turtle1/cmd\_vel geometry\_msgs/Twist '{linear: {x: 1.5, y: 0, z: 0}, angular: {x: 0, y: 0, z: 0}}'

- Some of the messages like *cmd* vel have a predefined timeout
- If you want to publish a message continuously use the **argument -r** with the loop rate in Hz
- For example, to make the turtle turn in circles continuously, type:

> rostopic pub /turtle1/cmd\_vel -r 10 geometry\_msgs/Twist '{linear: {x: 0.8}, angular: {z: 0.5}}'